## Directions for activating student accounts on Infinite Campus

Students who were enrolled on 8/17 should now have an active account. This particularly affects incoming 6<sup>th</sup> graders whose account was not previously active. You can activate your account if need be by following the directions below.

Access Infinite Campus through our website: www.lis.k12.hi.us

Click on the "Infinite Campus" link at the top right of the homepage:

D.

LAHAINA INTERMEDIATE SCHOOL To Challenge and Support Students as they reach their full potential.

Staff Directory Infinite Campus Menus

## Click on the Campus student link

| Hawaii Depar | rtment of Education |
|--------------|---------------------|
| Log in to    |                     |
| 1            | Campus Student      |
|              | or                  |
|              | Campus Parent       |
|              |                     |

Put students 10-digit id for username AND

the default password is flmmddyy (first initial (lower case) + last initial (lowercase) + birthdate (month,month,day,day,year,year) ex. kp042709

| Lo            | gin to Infinite Campus |
|---------------|------------------------|
|               | or                     |
| Student Usern | ame                    |
| 429000078     | 36                     |
| Password      |                        |
|               |                        |

The next step is to change your password. The "old password" is the default password you just used.

Make your new password something you can remember although you should still write it down. We suggest that you make it the same as your Google password.

You have to verify your new password by typing it in again. Click the Save button.

| inge rassworu                                                                                                    |                                                                                                    |
|----------------------------------------------------------------------------------------------------|----------------------------------------------------------------------------------------------------|
| ou are required to change yo                                                                                                    | ur password. Please change your password now.                                                                                                    |
| our password must be strong                                                                                                    | J. Enter a series of characters or a two or three word phrase that includes letters, numbers, and special characters.                                                         |
|                                                                                                    |                                                                                                    |
| Old Password                                                                                                    |                                                                                                    |
|                                                                                                    |                                                                                                    |
| a start start a                                                                                                    |                                                                                                    |
| New Password                                                                                                    |                                                                                                    |
|                                                                                                    |                                                                                                    |
| 0%                                                                                                    |                                                                                                    |
|                                                                                                    |                                                                                                    |
| Verify New Password                                                                                                    |                                                                                                    |
|                                                                                                    |                                                                                                    |
|                                                                                                    |                                                                                                    |
|                                                                                                    | 1                                                                                                    |
|                                                                                                    | Log Off Save                                                                                                    |
|                                                                                                    | Log Off Save                                                                                                    |
|                                                                                                    | Log Off Save                                                                                                    |
|                                                                                                    | Log Off Save                                                                                                    |
| inge Password                                                                                                    | Log Off Save                                                                                                    |
| inge Password<br>ou are required to change yo                                                                                                    | Log Off Save                                                                                                    |
| ange Password<br>ou are required to change yo<br>our password must be strong                                                                        | Log Off Save ur password. Please change your password now. Enter a series of characters or a two or three word phrase that includes letters, numbers, and special characters. |
| inge Password<br>ou are required to change yo<br>our password must be strong                                                                        | ur password. Please change your password now.<br>1 Enter a series of characters or a two or three word phrase that includes letters, numbers, and special characters.         |
| inge Password<br>bu are required to change yo<br>bur password must be strong<br>Old Password                                                        | ur password. Please change your password now.<br>a Enter a series of characters or a two or three word phrase that includes letters, numbers, and special characters          |
| ange Password<br>ou are required to change yo<br>our password must be strong<br>Old Password                                                        | ur password. Please change your password now.                                                                                                    |
| ange Password<br>ou are required to change yo<br>our password must be strong<br>Old Password                                                        | Log Off Save                                                                                                    |
| inge Password<br>ou are required to change yo<br>our password must be strong<br>Old Password<br><br>New Password                                    | Log Off Save                                                                                                    |
| inge Password<br>ou are required to change yo<br>our password must be strong<br>Old Password<br>                                                    | Log Off Save                                                                                                    |
| ange Password<br>ou are required to change yo<br>our password must be strong<br>Old Password<br><br>New Password<br>                                | ur password. Please change your password now.  Enter a series of characters or a two or three word phrase that includes letters, numbers, and special characters              |
| ange Password<br>ou are required to change yo<br>our password must be strong<br>Old Password<br><br>New Password<br>                                | Log Off Save ur password. Please change your password now. Enter a series of characters or a two or three word phrase that includes letters, numbers, and special characters  |
| Inge Password<br>ou are required to change yo<br>our password must be strong<br>Old Password<br><br>New Password<br><br>100%<br>Verify New Password | ur password. Please change your password now.                                                                                                    |

The last step is to put in your security email. Use your Google email for school.

Use your new password you just created in the password window

| email                                          |                                                                       |
|------------------------------------------------|-----------------------------------------------------------------------|
| ou are required to set an account security em  | ail                                                                   |
| Please enter the email address that can be use | ed for security purposes. An email will be sent to verify the change. |
|                                                |                                                                       |
| New Account Security Email                     |                                                                       |
| szow26@lahaina.k12.hi.us                       |                                                                       |
| Confirm New Account Security Email             |                                                                       |
| szow26@lahaina.k12.hi us                       |                                                                       |
| Enter Campus Password                          |                                                                       |
|                                                |                                                                       |
|                                                |                                                                       |
| Log Off                                        | Save                                                                  |

Click save and you will go to your Infinite Campus account where you can check your schedule. As we move forward you can check your grades, assignments and other items.

| Infinite C<br>Campus |                                                                       |
|----------------------|-----------------------------------------------------------------------|
| Today                |                                                                       |
| Calendar             |                                                                       |
| Assignments          |                                                                       |
| Grades               | Remember, your username is your 10 digit id #                         |
| Grade Book Updates   | And your password is the one you just created.                        |
| Attendance           | Write them down in your planner or save on your phone if you have one |
| Schedule             |                                                                       |
| Documents            |                                                                       |
| Message Center       |                                                                       |
| More                 |                                                                       |
|                      |                                                                       |